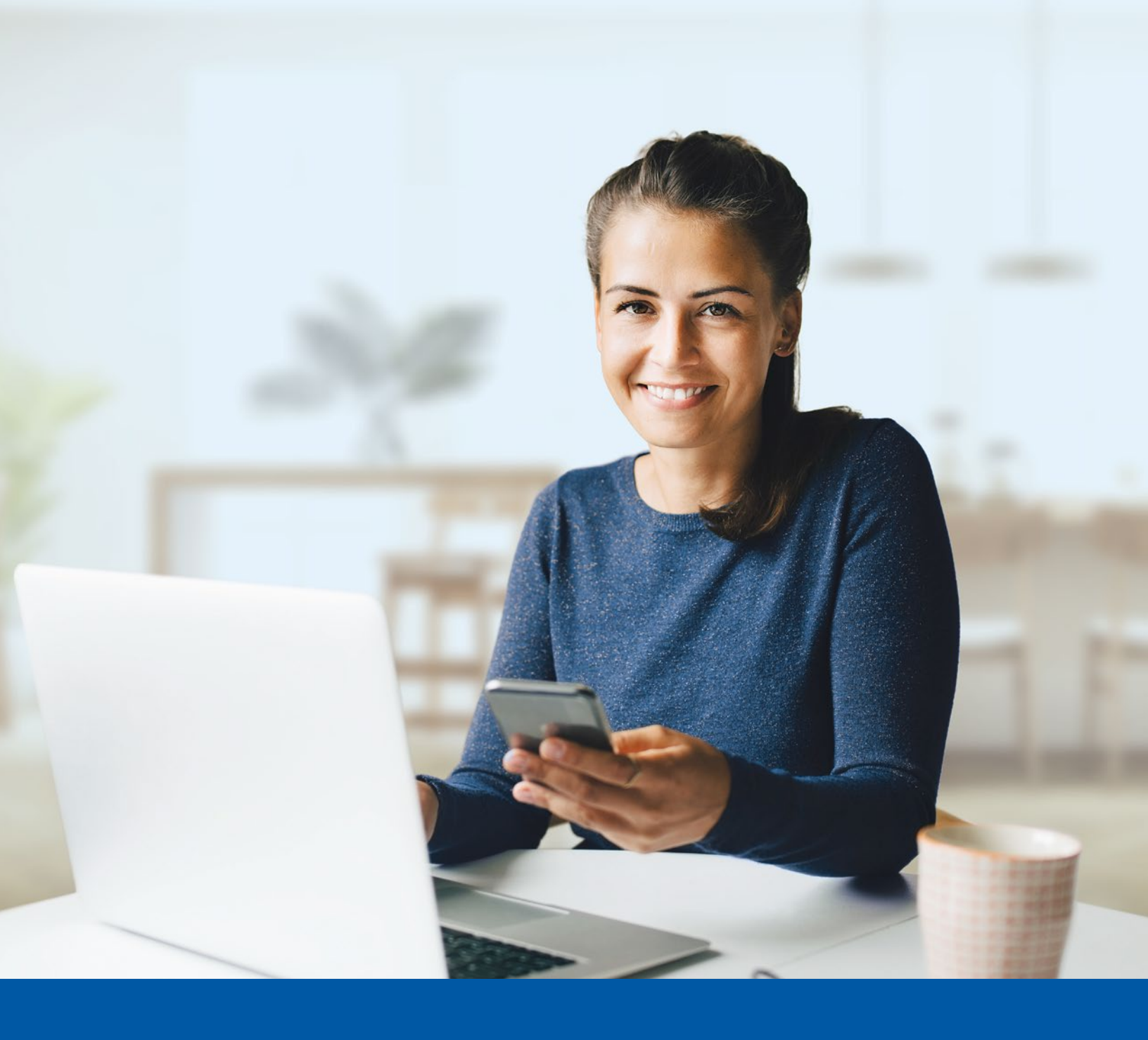

# Groupe financier

## AUTHENTIFICATION MULTIFACTEUR -ESPACE CLIENT

Message texte Guide de configuration

## Si l'une des trois options ci-dessous a eu lieu, vous devrez suivre les étapes d'authentification dans l'Espace client :

- L'activation de l'authentification multifacteur pour votre compte;
- La création de votre compte;
- La modification de vos paramètres d'authentification multifacteur.

i L'activation ne prend que quelques minutes.

### ÉTAPES D'AUTHENTIFICATION MULTIFACTEUR DE L'ESPACE CLIENT

#### Étape 1

Sur votre ordinateur, saisissez votre **Nom d'utilisateur** et votre **Mot de passe**. Ensuite, cliquez sur **Me connecter**.

| (i) Les chi<br>pas vo<br>votre r  | angements visuels que nous avons apportés n'affecte<br>tre expérience en ligne. Connectez-vous en utilisant<br>nom d'utilisateur et mot de passe habituels. |
|-----------------------------------|----------------------------------------------------------------------------------------------------|
| Nom d'utilisate                   | tur -                                                                                                    |
| Mot de passe                      | 0                                                                                                    |
| Mémoriser                         | le nom d'utilisateur                                                                                                    |
|                                   | Me connecter                                                                                                    |
| Mot de passe o<br>Nom d'utilisate | ublis?<br>ur oublié?                                                                                                    |
| _                                 |                                                                                                    |

#### Étape 2

Cliquez sur le bouton Choisir dans la section **Authentification par message texte**.

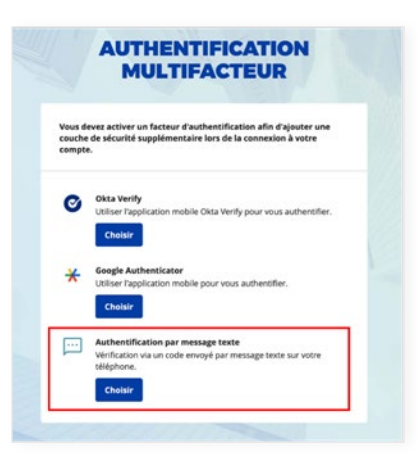

#### Étape 3

- 1. Sélectionnez votre Pays.
- 2. Saisissez le **Numéro de téléphone** où vous souhaitez recevoir vos codes de vérification.
- 3. Cliquez sur Recevoir un code par message texte.

| Recev     | oir un code par message texte pour l'authentification |
|-----------|-------------------------------------------------------|
| Pays      |                                                       |
| Canada    |                                                       |
| Numéro de | téléphone                                             |
| +1        |                                                       |
|           |                                                       |
|           | Recevoir un code par message texte                    |

#### Étape 4

Saisissez le code reçu sur votre appareil mobile par message texte puis cliquez sur Vérifier.

Si le code n'a pas été saisi, une case apparaîtra après quelque temps en haut de l'écran donnant la possibilité de cliquer sur Renvoyez le code.

|                    | 💬                                        |       |
|--------------------|------------------------------------------|-------|
| Recevoir un cos    | de par message texte pour l'authentifica | ation |
| Pays               |                                          |       |
| Canada             |                                          |       |
| Numéro de téléphon |                                          |       |
| +1 418-XXX-XXX00   | x                                        |       |
| Saisir le code     |                                          |       |
|                    | VidelBar                                 |       |
|                    | Verifier                                 |       |

| ł | Recevoir un code par message texte pour l'authentification           |  |
|---|----------------------------------------------------------------------|--|
| 0 | Vous n'avez pas reçu le code par message texte ? Renvoyez le<br>code |  |

#### Étape 5

Vous avez maintenant terminé l'activation par message texte et vous serez redirigé vers la page de configuration.

Vous pouvez décider d'activer une autre méthode d'authentification multifacteur ou cliquer sur **Terminer** pour continuer vers l'Espace client.

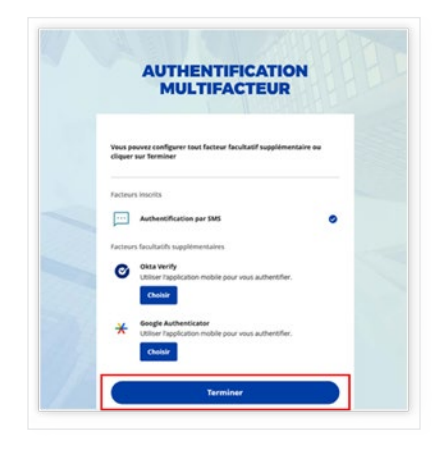

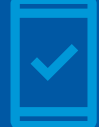

Dorénavant, lorsque vous vous connecterez à l'Espace client, vous devrez peut-être fournir un code de vérification unique qui vous sera envoyé par message texte.

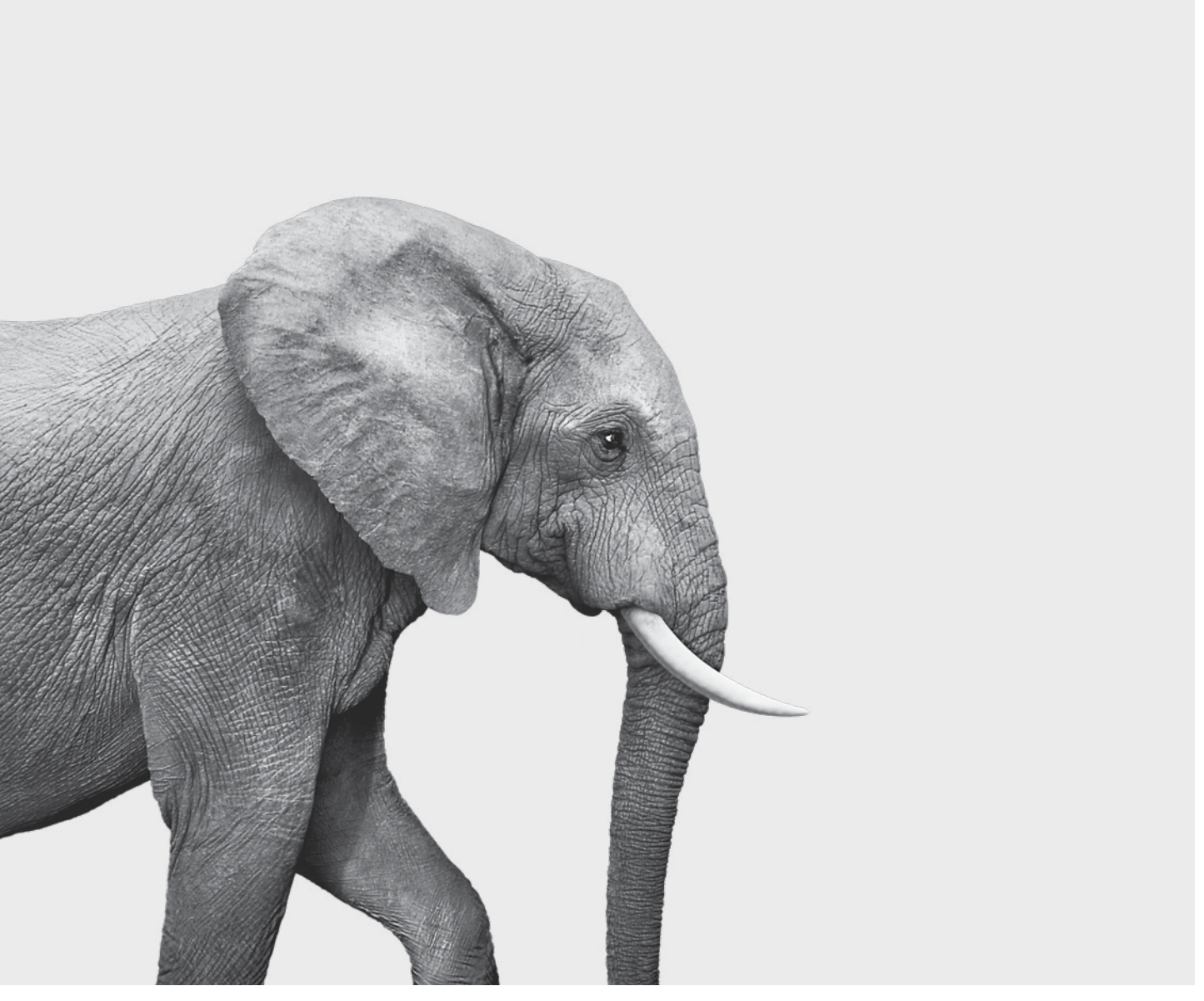

SRM143-243-5(24-06) ACC

#### ON S'INVESTIT, POUR VOUS.